# SSG5080A Firmwave Revision Record and Upgrade Instructions

SIGLENT TECHNOLOGIES CO., LTD.

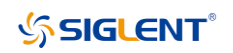

## 1 Revision Record

| 2025/06/25       V2.1.1.3.2       1. Optimize the target capture function of the power meters         2025/06/25       V2.1.1.3.2       Fixed some bugs         a) Solved the issue of overshoot when configuring confunctions       b) Solved the issue of no change in minimum sweep the ALC switching         c) Add: BOARd: INFO? Command to obtain the information       1. Add LXI functionality         2024/06/20       V2.1.1.3.1       1. Add LXI functionality         2024/06/20       V2.1.1.3.1       1. Add LXI functionality         2024/06/20       V2.1.1.3.1       1. Add LXI functionality         2024/06/20       V2.1.1.3.1       1. Add LXI functionality         2024/06/20       V2.1.1.3.1       1. Add LXI functionality         2024/06/20       V2.1.1.3.1       1. Add LXI functionality         2024/06/20       V2.1.1.3.1       1. Add LXI functionality         2024/06/20       V2.1.1.3.1       1. Add LXI functionality         2024/06/20       V2.1.1.3.1       1. Add LXI functionality         2024/06/20       V2.1.1.3.1       1. Add LXI functionality         2024/06/20       V2.1.1.3.1       1. Add LXI functionality         2024/06/20       V2.1.1.3.1       1. Add LXI functionality         2022/9/6       V2.1.1.3.1       1. Add LXI functionality         2022/9/6 | te '     | Version         | Revision                                                                                                    |
|----------------------------------------------------------------------------------------------------|----------|-----------------|----------------------------------------------------------------------------------------------------|
| 2024/06/20       V2.1.1.3.1       1. Add LXI functionality         2024/06/20       V2.1.1.3.1       2. Change FTP transmission to encrypted transmission         3. Fixed some bugs       d) Solved the problem of incorrect calculation of swee when the starting frequency of the sweep list is grea the ending frequency         e)       Resolve the issue of sometimes incorrect referen settings         f)       Resolve the issue of unordered flatness list         g)       Solve the problem of functional buttons not wo certain situations         1. 2. Optimized UBOOT       Some bug fixes         h)       Solves the problem that scope id is sometimes unree         i)       Resolved the problem that Pulse Out still has outpu         2022/9/6       V2.0.0.3.0                                                                                                    | 25/06/25 | 5/25 V2.1.1.3.2 | <ol> <li>Optimize the target capture function of the power meter</li> <li>Add the sweep function to stop UI updates</li> <li>Fixed some bugs         <ul> <li>a) Solved the issue of overshoot when configuring certain LF functions</li> <li>b) Solved the issue of no change in minimum sweep time after ALC switching</li> <li>c) Add: BOARd: INFO? Command to obtain hardware information</li> </ul> </li> </ol>                                                                                                    |
| 1. 2. Optimized UBOOT         Some bug fixes         h)       Solves the problem that scope id is sometimes unre         i)       Resolved the problem that Pulse Out still has outpu         2022/9/6       V2.0.0.3.0                                                                                                    | 24/06/20 | 5/20 V2.1.1.3.1 | <ol> <li>Add LXI functionality</li> <li>Change FTP transmission to encrypted transmission</li> <li>Fixed some bugs         <ul> <li>Add LXI functionality</li> <li>Change FTP transmission to encrypted transmission</li> </ul> </li> <li>Fixed some bugs         <ul> <li>Solved the problem of incorrect calculation of sweep points when the starting frequency of the sweep list is greater than the ending frequency</li> <li>Resolve the issue of sometimes incorrect reference code settings</li> <li>Resolve the issue of unordered flatness list</li> <li>Solve the problem of functional buttons not working in certain situations</li> </ul> </li> </ol> |
| j) Solve the problem of false triggering of scanning trig                                                                                                    | 22/9/6   | /6 V2.0.0.3.0   | <ol> <li>2. Optimized UBOOT         Some bug fixes         <ul> <li>A) Solves the problem that scope id is sometimes unreadable</li> <li>i) Resolved the problem that Pulse Out still has output after pulse modulation is turned off</li> <li>j) Solve the problem of false triggering of scanning trigger</li> </ul> </li> </ol>                                                                                                    |

# 2 Version Compatibility

| Source Version | Object Version | Compatibility |
|----------------|----------------|---------------|
|                |                |               |

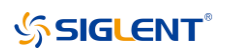

|            | 1          |        |
|------------|------------|--------|
| V2.1.1.3.1 | V2.1.1.3.2 | Tested |
| V2.0.0.3.0 | V2.1.1.3.2 | Tested |
| V1.0.0.2.5 | V2.1.1.3.2 | Tested |
| V2.0.0.3.0 | V2.1.1.3.1 | Tested |
| V1.0.0.2.5 | V2.1.1.3.1 | Tested |
| V1.0.0.2.5 | V2.0.0.3.0 | Tested |
|            |            |        |
|            |            |        |
|            |            |        |

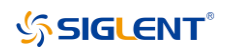

# **3** Upgrade Instructions

## **3.1** Upgrade from a U-disk (USB Memory device)

[WARNING] DO NOT shut off the instrument until the update is completed.

- 1. Copy the update file (\*.ads) to a FLASH type U-disk, and then insert the U-disk into one of the USB host ports of the instrument.
- 2. Press the Utility button on the front panel, and press Upgrade . The resource manager will pop up.

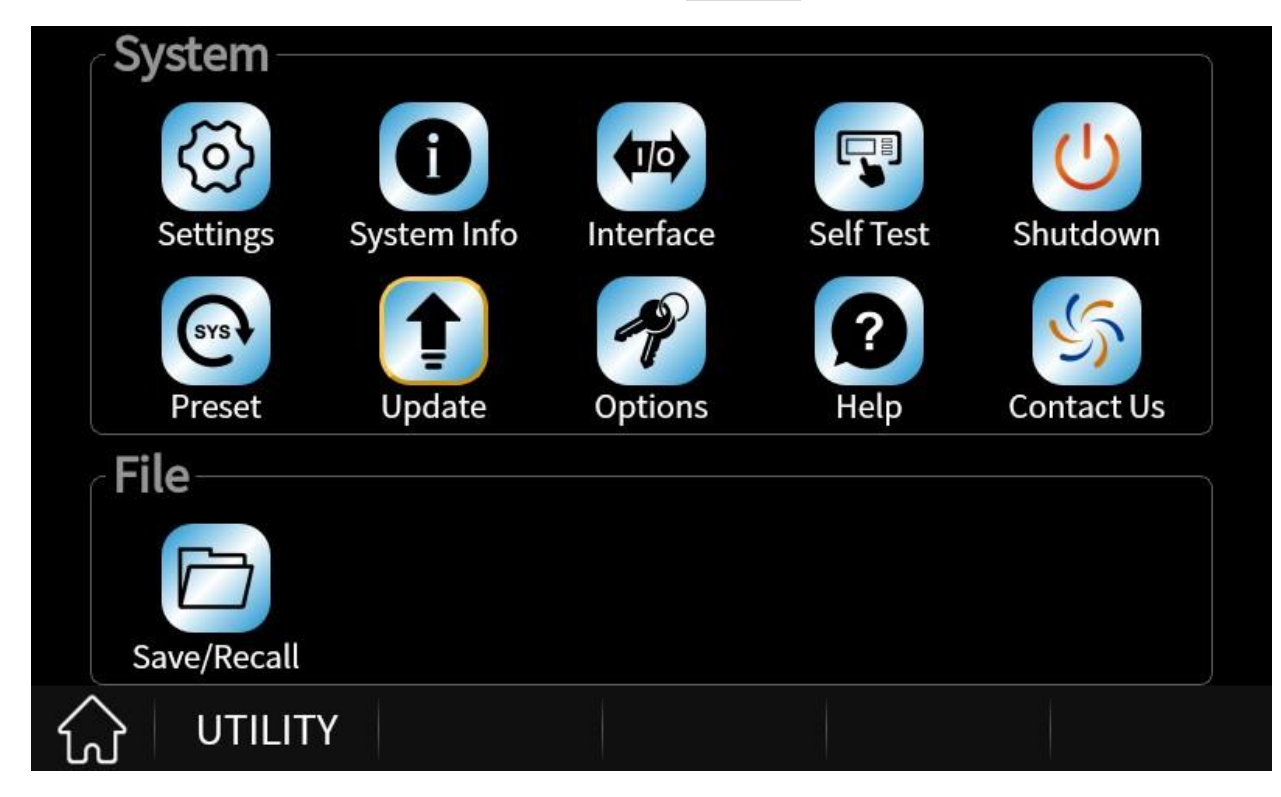

3. Select the correct ads file in the resource manager and click Load.

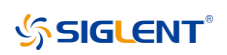

| U-disk1:/ADS/SSG5080A_V2.1.1.3.2.ADS Size:194.80MB/ |           |        |            |
|-----------------------------------------------------|-----------|--------|------------|
| Name                                                | 🔺 Size    | Туре   | Date       |
| ∎— 🛅 Local                                          |           | Folder | 1970/01/01 |
| ⊡— 💼 U-disk0                                        |           | Folder | 1970/01/01 |
| 💷 🔚 U-disk1                                         |           | Folder | 1970/01/01 |
| a ADS                                               |           | Folder | 2025/06/20 |
|                                                     | 1 47.3 MB | ADS    | 2025/06/20 |
| SSG5000X_V                                          | 2 49.5 MB | ADS    | 2025/06/20 |
| — 📄 SSG5080A_V                                      | 2 48.5 MB | ADS    | 2025/06/20 |
| SSG6080A_V                                          | 1 49.5 MB | ADS    | 2025/06/20 |
| View Type<br>All Recall                             | Save De   | lete   | Return 📎   |

4. The system will first decompress and verify the upgrade package. If the upgrade package passes the verification, the instrument will automatically upgrade.

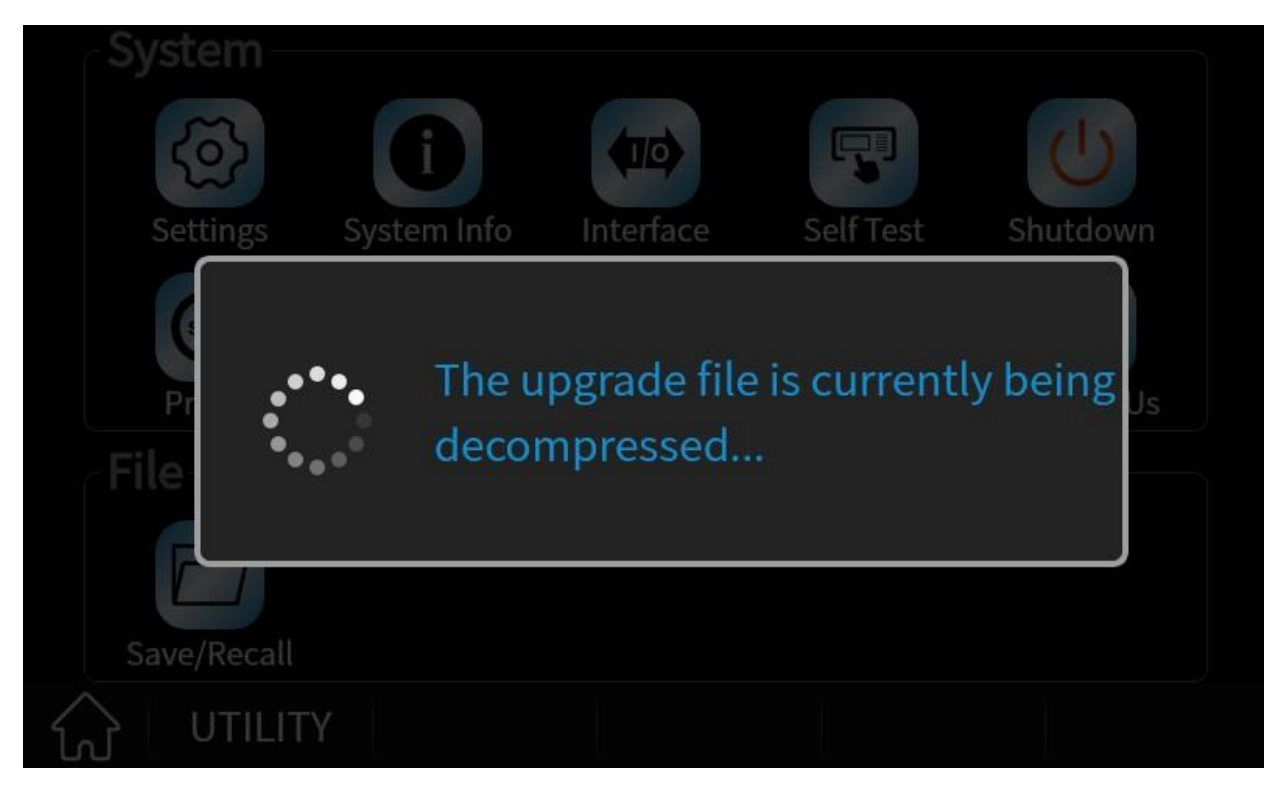

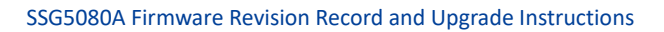

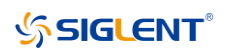

| System –    | System Info                     | Interface              | Self Test          | Shutdown  |
|-------------|---------------------------------|------------------------|--------------------|-----------|
| File        | ading<br>t will restart if upgr | 40%<br>aded successful | ly. Please wait fo | r a while |
| Save/Recall |                                 |                        |                    |           |
| பாilit      | Y                               |                        |                    |           |

5. After the instrument reboots, check the version number through the Utility -> System Info to confirm if the upgrade is successful.

|                    |                  | System Information |
|--------------------|------------------|--------------------|
|                    |                  |                    |
|                    | Model            | : SSG5085A         |
|                    | Host ID          | : 493953303        |
|                    | Serial Number    | : SSG5AA1X7R0036   |
|                    | Software Version | : V2.1.1.3.2       |
|                    | Uboot-OS Version | : 03.0             |
|                    | Startup Times    | : 375              |
|                    | HW Information   | n                  |
| $\widehat{\omega}$ | UTILITY          |                    |

[WARNING] DO NOT shut off the instrument until the update is completed.

# **SIGLENT**<sup>®</sup>

## 3.2 Upgrade from the Web Server

A built-in web server provides an approach to control the instrument by web browser. This process doesn't require any additional software to be installed on the controlling computer. Set the LAN port correctly (see the User Manual for details), input the IP address of the instrument in the browser address bar, and then the user can browse and control the instrument on the web.

Click Instrument to enter the instrument control interface.

| S Instrument Control | × +                                       |                                                 |                                                       | - 🗆 X              |
|----------------------|-------------------------------------------|-------------------------------------------------|-------------------------------------------------------|--------------------|
| ← → C ▲ 不安全 10.      | 11.43.39/Instrument/novnc/vnc_auto.php    |                                                 | © \$                                                  | )☆ ② :             |
|                      | ®                                         | ANK T                                           |                                                       |                    |
| Home                 | LOCAL RF LF MOD<br>Freq 20.000 000        | 000 000 GHz Leve                                | <del>ہ https:</del><br>ھ<br><sup>el</sup> -125.00 dBm | //int.siglent.com/ |
| LAN<br>Configuration | LF<br>Configure LF Source and<br>LF Sweep | ANALOG MOD<br>Configure AM, FM, PM and<br>Pulse | RF<br>Configure Frequency and<br>Level                |                    |
| Control              | SWEEP<br>Configure Sweep<br>Parameters    | UTILITY<br>IP: 10. 11. 43. 39                   | POWER SENSOR<br>Configure Power Sensor                | 5                  |
|                      | ScreenShot FirmWareUpdate                 |                                                 |                                                       |                    |

[WARNING] DO NOT shut off the instrument until the update is completed.

1. Click the "FirmWareUpdate" button in the web interface

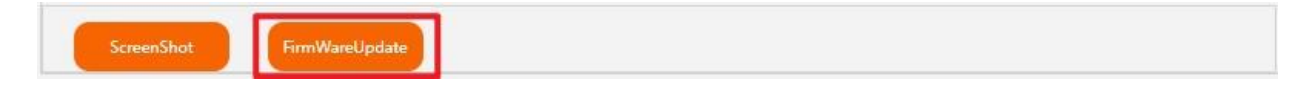

2. Select the correct update file (\*.ads) stored on the computer. The instrument will automatically download the update file and perform the upgrade once the file is specified.

[WARNING] DO NOT shut off the instrument until the update is completed.

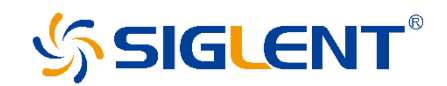

## About SIGLENT

SIGLENT is an international high-tech company, concentrating on R&D, sales, production and services of electronic test & measurement instruments.

SIGLENT first began developing digital oscilloscopes independently in 2002. After more than a decade of continuous development, SIGLENT has extended its product line to include digital oscilloscopes, isolated handheld oscilloscopes, function/arbitrary waveform generators, RF/MW signal generators, spectrum analyzers, vector network analyzers, digital multimeters, DC power supplies, electronic loads and other general purpose test instrumentation. Since its first oscilloscope was launched in 2005, SIGLENT has become the fastest growing manufacturer of digital oscilloscopes. We firmly believe that today SIGLENT is the best value in electronic test & measurement.

## Headquarters:

SIGLENT Technologies Co., Ltd Add: Bldg No.4 & No.5, Antongda Industrial Zone, 3rd Liuxian Road, Bao'an District, Shenzhen, 518101, China Tel: + 86 755 3688 7876 Fax: + 86 755 3359 1582 Email: sales@siglent.com Website: int.siglent.com

#### North America:

SIGLENT Technologies NA, Inc Add: 6557 Cochran Rd Solon, Ohio 44139 Tel: 440-398-5800 Toll Free:877-515-5551 Fax: 440-399-1211 Email: support@siglentna.com Website: www.siglentna.com

#### Europe:

SIGLENT Technologies Germany GmbH Add: Staetzlinger Str. 70 86165 Augsburg, Germany Tel: +49(0)-821-666 0 111 0 Fax: +49(0)-821-666 0 111 22 Email: info-eu@siglent.com Website: www.siglenteu.com

### Malaysia:

SIGLENT Technologies (M) Sdn.Bhd Add: NO.6 Lorong Jelawat 4 Kawasan Perusahaan Seberang Jaya 13700, Perai Pulau Pinang Tel: 006–04–3998964 Email: sales@siglent.com Website: int.siglent.com Follow us on Facebook: SiglentTech

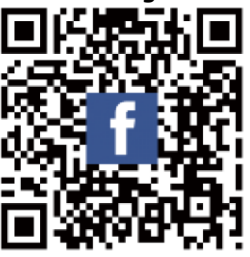